### ZENworks 11 SP4 Full Disk Encryption Self-Encrypting Drive Compatibility Testing

July 2015

# Novell

This document provides instructions for testing OPAL 2.0 self-encrypting drives for *drive-locking compatibility* with ZENworks Full Disk Encryption.

For a list of known drive-locking compatible and incompatible drives, see ZENworks 11 SP4 Full Disk Encryption Self-Encrypting Drive Support.

#### 1 Why Test for Drive-Locking Compatibility?

Knowing if a self-encrypting drive is drive-locking compatible lets you choose the correct policy mode:

- Pre-boot authentication with drive locking (compatible drives): This mode is only supported on OPAL 2.0 compliant drives with drive-locking that is compatible with ZENworks Full Disk Encryption. When using this mode, drive locking is initiated during ZENworks PBA initialization. After user authentication occurs through the ZENworks PBA, the drive is unlocked until it is powered off. Only the drive's native hardware encryption is used; ZENworks does not apply software-based encryption in this mode.
- Pre-boot authentication with software-based encryption (incompatible drives): This mode is supported on ALL OPAL 2.0 compliant drives. Instead of using OPAL drive-locking, ZENworks Full Disk Encryption applies software-based encryption to add a second layer of encryption to the drive's native hardware encryption.

The Disk Encryption policy includes an *Enable software encryption on Opal compliant self-encrypting drives* option that turns off drive locking and turns on software encryption. You need to use this option with all drives that are incompatible with drive locking. With drives that are compatible, you can use either drive locking or software-based encryption.

## 2 Testing Drive-Locking Compatibility

1 Identify a device that has the drive you want to test.

Always test a single device before rolling it out to other devices that have the same drive model.

- 2 Prepare the device for the test:
  - 2a If necessary, register the device in your ZENworks Management Zone.

You install the ZENworks Adaptive Agent on the device to register it. For help, see "Manually Deploying the Agent on Windows" in the ZENworks 11 SP4 Discovery, Deployment, and Retirement Reference.

**2b** Make sure that ZENworks Full Disk Encryption is enabled on the device.

Check by double-clicking the Z-icon () in the system tray of the device to display the ZENworks Adaptive Agent properties. If *Full Disk Encryption* is displayed in the left navigation pane, ZENworks Full Disk Encryption is enabled on the device.

For help enabling ZENworks Full Disk Encryption, see "Configuring Agent Settings on the Device Level" in the ZENworks 11 SP4 Adaptive Agent Reference.

2c Take an image of the device.

Re-imaging is the easiest way to recover a device if its drive is not compatible with Full Disk Encryption.

3 Test the device to ensure that the ZENworks PBA can interface with the device hardware.

Before you can test the drive for OPAL compatibility, you need to ensure that the ZENworks PBA can interface with the device hardware. If the ZENworks PBA cannot interface with the device hardware, it fails at startup in the same way it would if the drive were incompatible. Therefore, you need to ensure hardware compatibility before testing for OPAL compatibility. You do this by applying a Disk Encryption policy that is configured to not perform drive locking and then verifying that the ZENworks PBA can boot to the Windows operating system.

**3a** Create a Disk Encryption policy that is configured as follows:

- The Enable software encryption of Opal compliant self-encrypting drives option is turned on.
- Pre-boot authentication is enabled and configured.

For help creating the policy, see "Creating a Disk Encryption Policy" in the ZENworks 11 SP4 Full Disk Encryption Policy Reference.

**3b** Assign the policy to the device.

For help assigning the policy, see "Assigning a Disk Encryption Policy" in the ZENworks 11 SP4 Full Disk Encryption Policy Reference.

- 3c On the device, right-click the Z-icon (), then click Refresh to apply the policy.
- 3d When the ZENworks PBA displays, enter your authentication credentials.

If Windows launches, the ZENworks PBA can interface with the device hardware. If you encounter a black screen or GRUB error, the ZENworks PBA cannot interface with the device hardware with its current boot settings. You need to modify the boot settings using the instructions provided in "The ZENworks PBA is not booting to the Windows operating system" in *ZENworks 11 SP4 Troubleshooting Full Disk Encryption*.

- **3e** After you find the correct boot settings, save a copy of the modified dmi.ini file to a location other than the device (for example, a removable USB drive).
- 4 Test the device for OPAL compatibility.
  - 4a Create a Disk Encryption policy that is configured as follows:
    - The Enable software encryption of Opal compliant self-encrypting drives option is not turned on.
    - Pre-boot authentication is enabled and configured.
    - If you had to modify the dmi.ini file to enable the ZENworks PBA to interface with the device hardware (Step 3), add your changes to the policy's DMI Settings so that the appropriate boot settings are applied in the policy.

For help creating the policy, see "Creating a Disk Encryption Policy" in the ZENworks 11 SP4 Full Disk Encryption Policy Reference.

4b Assign the policy to the device.

For help assigning the policy, see "Assigning a Disk Encryption Policy" in the ZENworks 11 SP4 Full Disk Encryption Policy Reference.

4c On the device, right-click the Z-icon (1), then click Refresh to apply the policy.

After the device reboots, if the ZENworks PBA displays and you can log in and boot to the Windows operating system, the drive is compatible.

If the ZENworks PBA does not display or present a log in option, the drive is not compatible and you need to use the Emergency Recovery Disk to boot and reset the drive. For help, see "Resetting an Opal drive" in ZENworks 11 SP4 Troubleshooting Full Disk Encryption.

**5** If the drive is compatible, assign the Disk Encryption policy (with the software encryption option *disabled*) to devices that have the same drive model.

or

If the drive is incompatible, assign the Disk Encryption policy (with the software encryption option *enabled*) to devices that have the same drive model.

#### 3 Legal Notices

Novell, Inc. makes no representations or warranties with respect to the contents or use of this documentation, and specifically disclaims any express or implied warranties of merchantability or fitness for any particular purpose. Further, Novell, Inc. reserves the right to revise this publication and to make changes to its content, at any time, without obligation to notify any person or entity of such revisions or changes.

Further, Novell, Inc. makes no representations or warranties with respect to any software, and specifically disclaims any express or implied warranties of merchantability or fitness for any particular purpose. Further, Novell, Inc. reserves the right to make changes to any and all parts of Novell software, at any time, without any obligation to notify any person or entity of such changes.

Any products or technical information provided under this Agreement may be subject to U.S. export controls and the trade laws of other countries. You agree to comply with all export control regulations and to obtain any required licenses or classification to export, re-export, or import deliverables. You agree not to export or re-export to entities on the current U.S. export exclusion lists or to any embargoed or terrorist countries as specified in the U.S. export laws. You agree to not use deliverables for prohibited nuclear, missile, or chemical biological weaponry end uses. Please refer to the Novell International Trade Services Web page (http://www.novell.com/info/exports/) for more information on exporting Novell software. Novell assumes no responsibility for your failure to obtain any necessary export approvals.

Copyright © 2015 Novell, Inc. All rights reserved. No part of this publication may be reproduced, photocopied, stored on a retrieval system, or transmitted without the express written consent of the publisher.

For Novell trademarks, see the Novell Trademark and Service Mark list (http://www.novell.com/ company/legal/trademarks/tmlist.html).

All third-party trademarks are the property of their respective owners.